# <u>วิธีอัพเดท Font และ Firmware ของ BSC10UD และ BSC10UC</u>

- 1. เปิดเครื่องปริ้นเตอร์ และเชื่อมต่อกับ PC หรือ Laptop โดยใช้สาย USB
- 2. ไปที่ Devices and Printers คลิกขวาที่เครื่องปริ้นเตอร์ > Printer Properties > Port เอาติ๊กถูกหน้าช่อง Enable

## bidirectional support ออก กด OK

| What's printing       Mana         Star BSC10 Properties       Security         Device Settings       Print Option         General       Sharing         Pots       Advanced         Color Management         Star BSC10         Print to the following port(s). Documents will print to the first free         checked port.         Port       Description         Print COM5:       Serial Port         COM6:       Serial Port         COM6:       Serial Port         COM6:       Serial Port         COM6:       Serial Port         COM6:       Serial Port         COM6:       Serial Port         COM6:       Serial Port         COM6:       Serial Port         COM6:       Serial Port         COM6:       Serial Port         COM8:       Serial Port         COM9:       Serial Port         Model:       Star BSC10         Wodel:       Star BSC10         Model:       Star BSC10         Model:       Star BSC10         Model:       Star Bole bidirectional support         Enable bidirectional support       Enable printer pooling         OK | are and Sound 🕨 Devices                                            | and Printers                                                                                                    | 🔻 🍫 Se                                                                                                    | arch Devices and Pr                              | rinters 🔎                       |
|----------------------------------------------------------------------------------------------------|--------------------------------------------------------------------|----------------------------------------------------------------------------------------------------|----------------------------------------------------------------------------------------------------|--------------------------------------------------|---------------------------------|
| Security       Device Settings       Print Option       Star / Help         General       Sharing       Ports       Advanced       Color Management         Star BSC10       Print to the following port(s). Documents will print to the first free checked port.       Port       Description       Printer         Port       Description       Printer       COM5:       Serial Port       COM6:       CoM7:       Serial Port         COM6:       Serial Port       COM8:       Serial Port       COM9:       Serial Port       COM9:       Serial Port       COM9:       Serial Port       COM9:       Serial Port       USB003       Virtual printer port for       Star BSC10       V         Model:       Star BSC10       Virtual printer port for       Delete Port       Configure Port         Model:       Star BSC10       Enable bidirectional support       Enable printer pooling       OK       Cancel       Apply                                                                                                    | what's printing Mana                                               | 🚓 Star BSC10 Properti                                                                                                    | es                                                                                                    |                                                  | X                               |
| Model: Star BSC10       Print to the following port(s). Documents will print to the first free checked port.         Port       Description       Printer         COM5:       Serial Port       COM6:       Serial Port         COM6:       Serial Port       COM9:       Serial Port         COM9:       Serial Port       COM9:       Serial Port         FILE:       Print to File       VISB003 Virtual printer port for       Star BSC10         Model:       Star BSC10       Comfigure Port       Enable bidirectional support         Enable bidirectional support       Enable printer pooling       OK       Cancel                                                                                                    |                                                                    | Security<br>General Sha                                                                                                    | Devic <del>e Settings</del><br>ring Ports<br>10                                                                             | Print Option<br>Advanced                         | Star / Help<br>Color Management |
| Model: Star BSC10<br>tegory: Printer<br>Status: 0 document(s) in c<br>OK Cancel Apply                                                                                                    | Star BSC10                                                         | Print to the followin<br>checked port.<br>Port Desc<br>COM5: Seria<br>COM6: Seria<br>COM7: Seria<br>COM8: Seria<br>COM9: Seria<br>FILE: Print<br>V USB003 Virtu | Ig port(s). Documen<br>ription<br>I Port<br>I Port<br>I Port<br>I Port<br>I Port<br>I Port<br>I Port<br>al printer port for | ts will print to the fi<br>Printer<br>Star BSC10 | rst free                        |
| Model: Star BSC10<br>tegory: Printer<br>Status: 0 document(s) in c<br>OK Cancel Apply                                                                                                    |                                                                    | Add Port                                                                                                    | Delete                                                                                                    | e Port C                                         | Configure Port                  |
| OK Cancel Apply                                                                                                    | Model: Star BSC10<br>tegory: Printer<br>Status: 0 document(s) in c | Enable bidirectio                                                                                                    | nal support<br>poling                                                                                                    |                                                  |                                 |
|                                                                                                    |                                                                    | -                                                                                                    |                                                                                                    | OK Ca                                            | ncel Apply                      |

#### 3. เปิดโปรแกรม MOT2PRINTER.exe

| Name                          | Dat  |
|-------------------------------|------|
| \mu MotPackage                | 1/4, |
| MOT2FMEM.exe                  | 8/9, |
| MOT2PRINTER.exe -             | 8/9/ |
| 📄 readme.txt                  | 18/1 |
| ROM history for BSC10_V18.doc | 18/1 |
|                               |      |

|            | MOTOROLA(S-Format) -> Flash Memory Ver. 2.0.0.1 |                                                        |
|------------|-------------------------------------------------|--------------------------------------------------------|
| W          | rite ! Printer ! Exit !                         |                                                        |
| Ľ          | Printer                                         | _                                                      |
| Ne         | Communication                                   |                                                        |
|            | Printer                                         | Port                                                   |
| Int<br>Exp | <ul> <li></li></ul>                             | SHRFAX:<br>192.168.2.248<br>USB003<br>USB002<br>USB001 |
| Š          | <                                               |                                                        |
| or S       |                                                 |                                                        |
| 2          | Protection of rewriting<br>Invalid              |                                                        |
| Ch         | ОК                                              | CANCEL                                                 |

4. กด Printer > เลือก Star BSC10 > เปลี่ยนจาก Valid เป็น Invalid แล้วกด OK

5. กด Write เพื่อเลือกไฟล์ที่ต้องการอัพเดท (เลือกได้ทีละไฟล์)

### ໃน Folder > MotPackage

- เลือกไฟล์ B10#ANK12\_CH10\_KR10\_TF10.mot = อัพเดท Font Date Version 1.2

- เลือกไฟล์ <u>BSC10\_V18(Main).mot</u> = อัพเดท Firmware 1.8

แล้วกด Open

| Name                          | Date  |       |
|-------------------------------|-------|-------|
| B10#ANK12_CH10_KR10_TF1       | 8/12/ |       |
| BSC10_V13(Boot).mot           |       | 20/4/ |
| BSC10_V18(Main).mot           |       | 3/12/ |
| BSC10_V18(Main)_V13(Boot).mot |       |       |

6. กด OK 2 ครั้ง

| And it is a second second second second second second second second second second second second second second s | and the second second se |
|----------------------------------------------------------------------------------------------------|----------------------------------------------------------------------------------------------------|
| Firmware will be installed.<br>Do you really want to do this ?                                                  | Firmware supports the protection format.<br>But you are invalidating protection by the port dialog.<br>Do you really want to do this ?                                                                                                    |
| OKCANCEL                                                                                                    | OK                                                                                                    |

7. ไฟที่เครื่องปริ้นเตอร์จะกระพริบ รอจนเสร็จ จะมีเสียง แล้วจะขึ้นที่หน้าจอ Write End ! กด OK

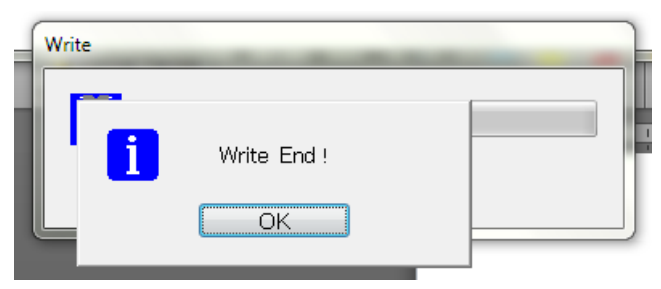

# <u>วิธีอัพเดท Boot ของ BSC10E</u>

- 1. เปิดฝาเครื่อง
- 2. เปิดเครื่องพร้อมกดปุ่ม Feed ค้างไว้ประมาณ 15 วินาที หรือจนกว่าไฟจะกระพริบ
- 3. พอไฟกระพริบ ให้ปล่อยนิ้วจากปุ่ม Feed
- 4. กดปุ่ม Feed 3 ครั้งไฟจะกระพริบ จากนั้นให้ปิดฝาเครื่อง
- 5. สังเกตไฟจะกระพริบและติดค้าง
- 6. เริ่มทาการอัพเดท Boot แบบเดียวกับ Firmware แต่เลือกไฟล์ BSC10E\_V13(Boot).mot

| B10#ANK12_CH10_KR10_TF10.mot 8/ |    |  |
|---------------------------------|----|--|
| BSC10_V13(Boot).mot             | 20 |  |
| BSC10_V18(Main).mot             | 3/ |  |
| BSC10_V18(Main)_V13(Boot).mot   |    |  |

ปล. เช็คเวอร์ชั่น Firmware, Boot จาก Self-Test